# operation panel analysis

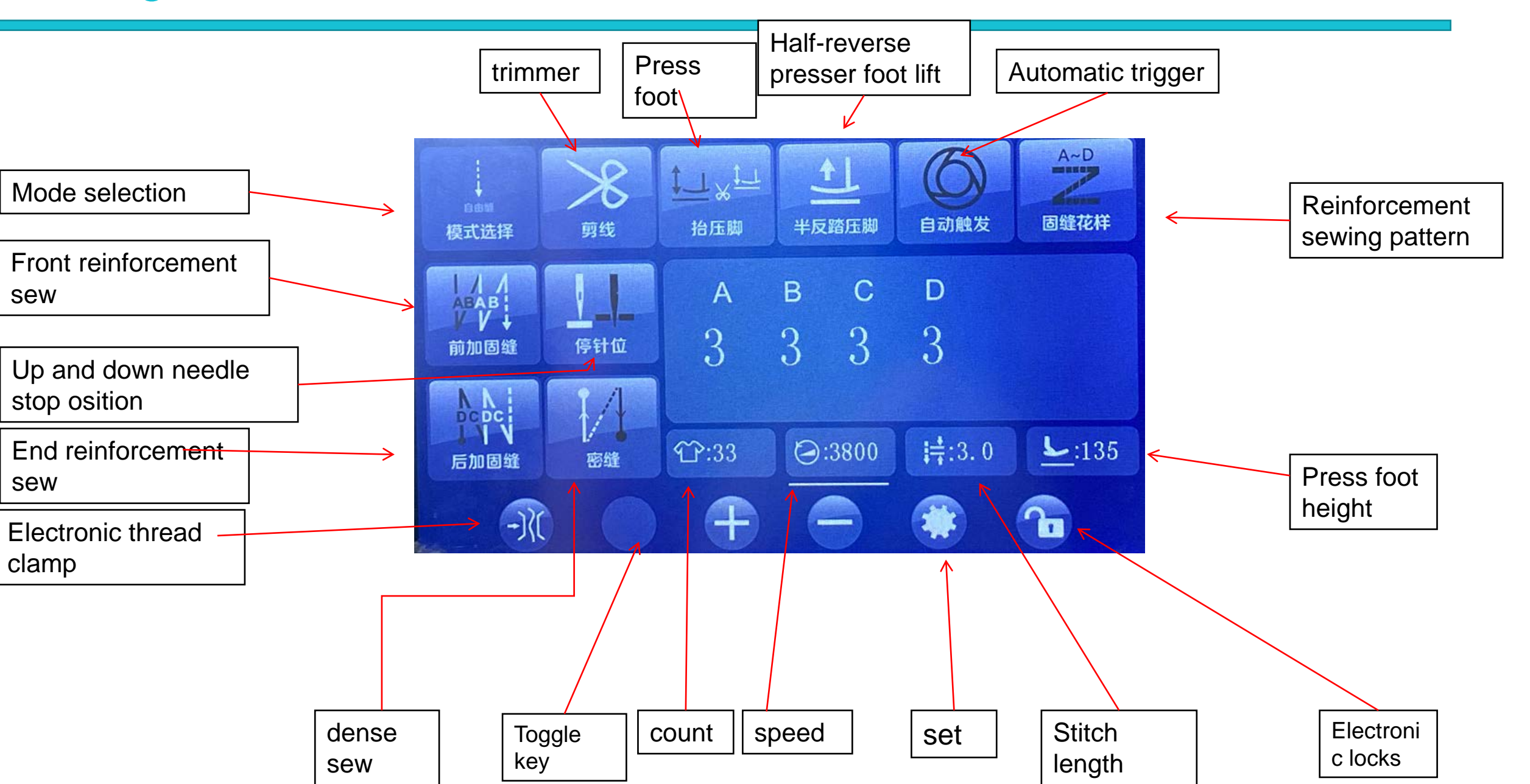

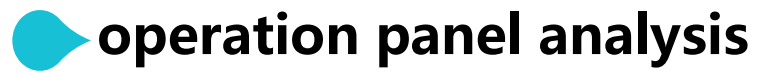

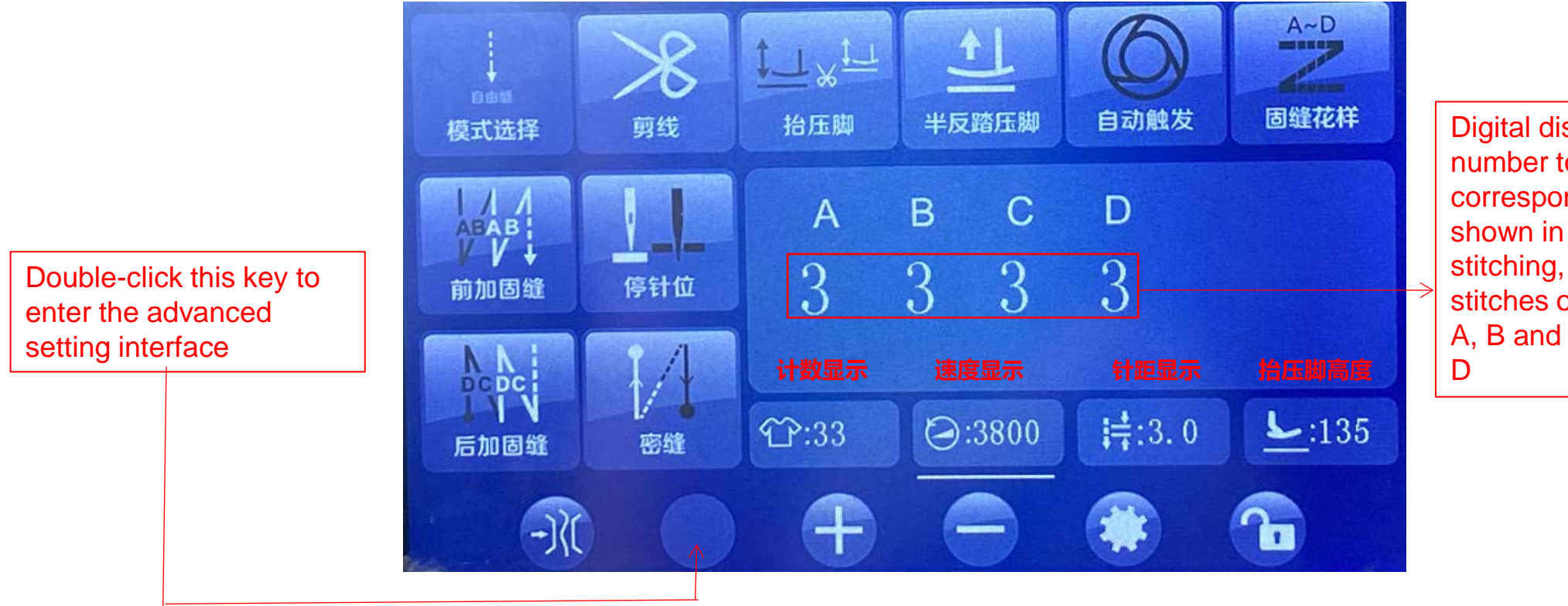

Digital display area; click the number to modify the corresponding value: as shown in the figure: in free stitching, the corresponding stitches of front reinforcement A, B and rear reinforcement C,

### Note:

1. When speed and stitch length display, presser foot height are clicked, the following horizontal line will be effective after debugging.

2. The icon light on on main interface indicates that the function is on. When it is off and icon is gray. As shown

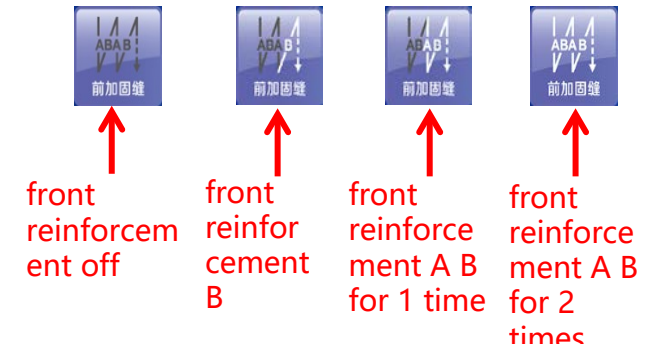

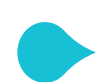

## **Description of fixed stitch interface**

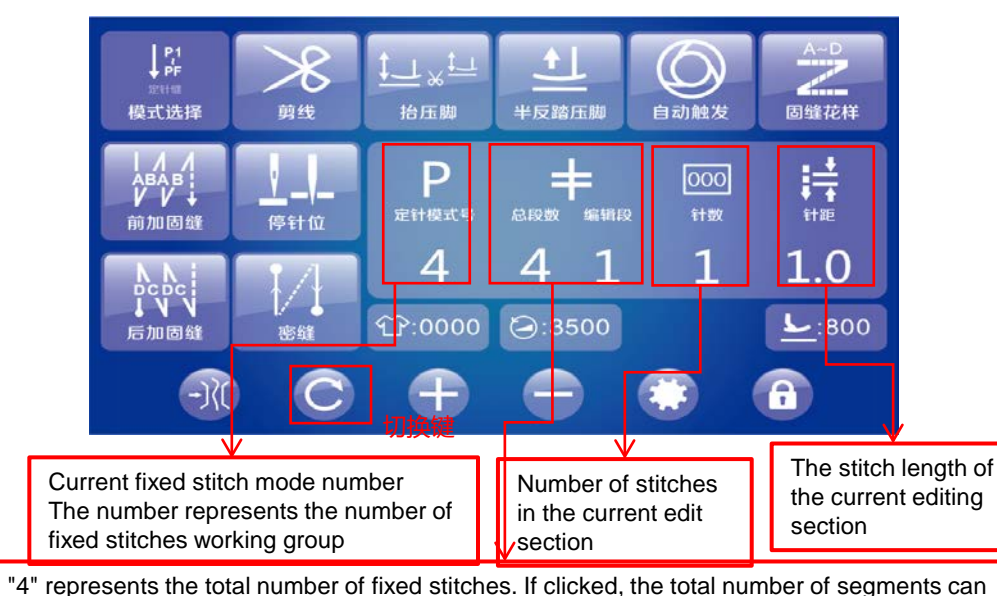

be selected. Currently 15 segments can be selected.

"1" stands for the current paragraph edit of fixed stitch.

As shown in the figure, it represents the data of the first segment of 4 fixed stitches.

A process requirements, 5-stage sewing, the first and fifth sections are 2mm stitch length and 8 stitches, the second and fourth sections are 2.5mm stitch length and 5 stitches. The third section is 3.0mm stitch length and 7 stitches

Process B, 5-stage sewing, the first and fifth sections are 3mm stitch length with 5 stitches, the second and fourth sections 3.5mm stitch length with 4 stitches, and the third section 4mm stitch length with 5 stitches.

1、When changing fixed stitches, the current fixed stitches must be reversed and finish thread trimming, then start next required fixed stitches.

2. Click the number below the total segments can modify the number of fixed stitches. And click the number under the corresponding icon can modify the corresponding value.

3. Light the automatic trigger icon in the fixed stitch sewing mode, the sewing will automatically finish each segment and stop, and step on to continue the next segment sewing, and perform automatic trimmer after the last segment finish.

Cancel the automatic trigger function (the icon becomes darker), it will sew each segment in an endless loop until the thread trimming is reversed(Stop and trimmer at random segment) 4. Click the switch button to find the ABCD P interface, set the number of front and back reinforcement stitches and other functions, and then click the switch button to find the fixed stitch sewing editing interface.

5. The fixed stitch mode number is currently 10 working groups, and each group can achieve 15 segments. The users can set the corresponding function group according to requirement. Click the number below to switch (current fixed stitch mode number is the default segment number).

As shown in figure: fixed stitch sewing process

Just set A as P1 fixed stitch mode (No. 1 fixed stitch mode), set the total number of segments to 5, the first and fifth sections are 2mm stitch length and 8 stitches, the second and fourth sections are 2.5mm stitch length and 5 stitches. The third section is 3.0mm stitch length and 7 stitches.

Just set B as P2 fixed stitch mode (No. 2 fixed stitch mode), 5-stage sewing, the first and fifth sections are 3mm stitch length with 5 stitches, the second and fourth sections 3.5mm stitch length with 4 stitches, and the third section 4mm stitch length with 5 stitches.

When users do this process, they only thing is to choose P1 or P2. By analogy, there is no need to repeatedly set fixed stitches, which improves sewing efficiency.

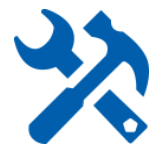

# Pattern free sewing interface

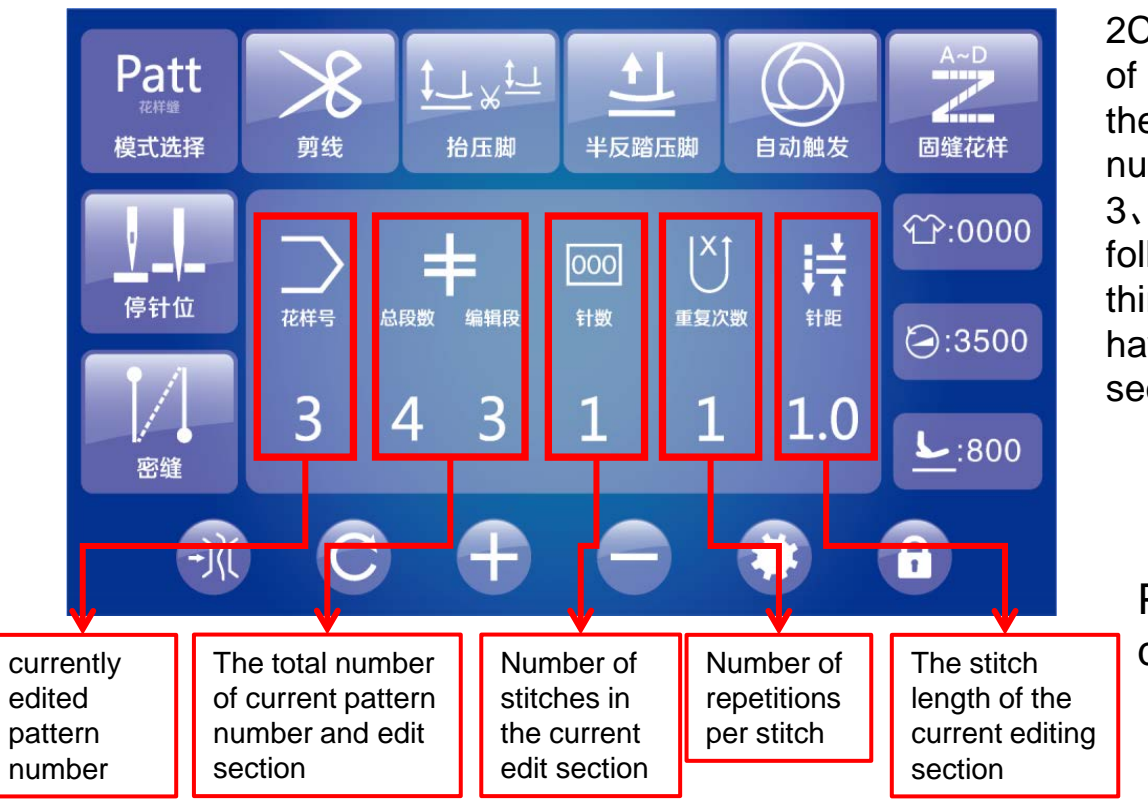

1. When changing patterns, the current pattern must finish by trimming, them start next desired pattern.

2Click the number below the total number of segments can modify the number of patterns. Similarly, click the number under the corresponding icon to modify the corresponding value. (Note: The number of repetitions can only be an odd number, and it is needle repetition, non-segment repetition)

3. If the stitch number of the edit section is 0, the current edit section and the following sections will be canceled. For example, the number of stitches in the third paragraph (edit section) is 0, and stitches in both the first and second have number; then the pattern No. 3 only performs the sewing in the first and second paragraphs.

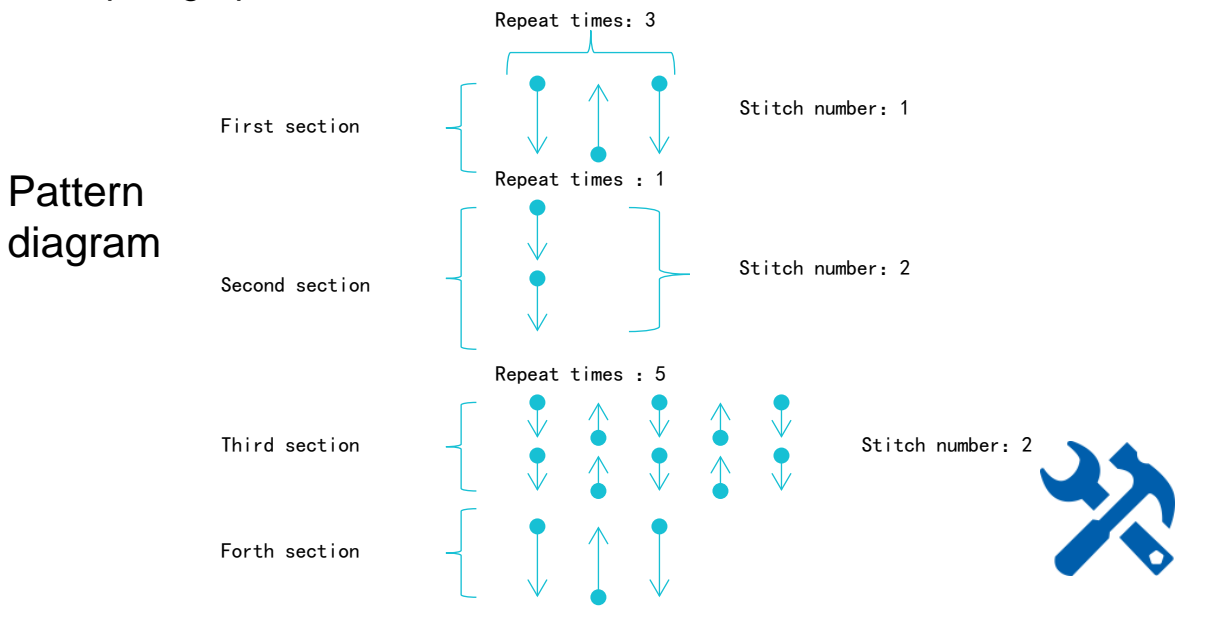

# **Description of reinforcement pattern**

The first section.

1 stitch, repeat 5

section. 2 stitch.

repeat 1 times

The first section.

1 stitch, repeat 3

times

The second

section. 1 stitch. repeat 1 times

The second

times

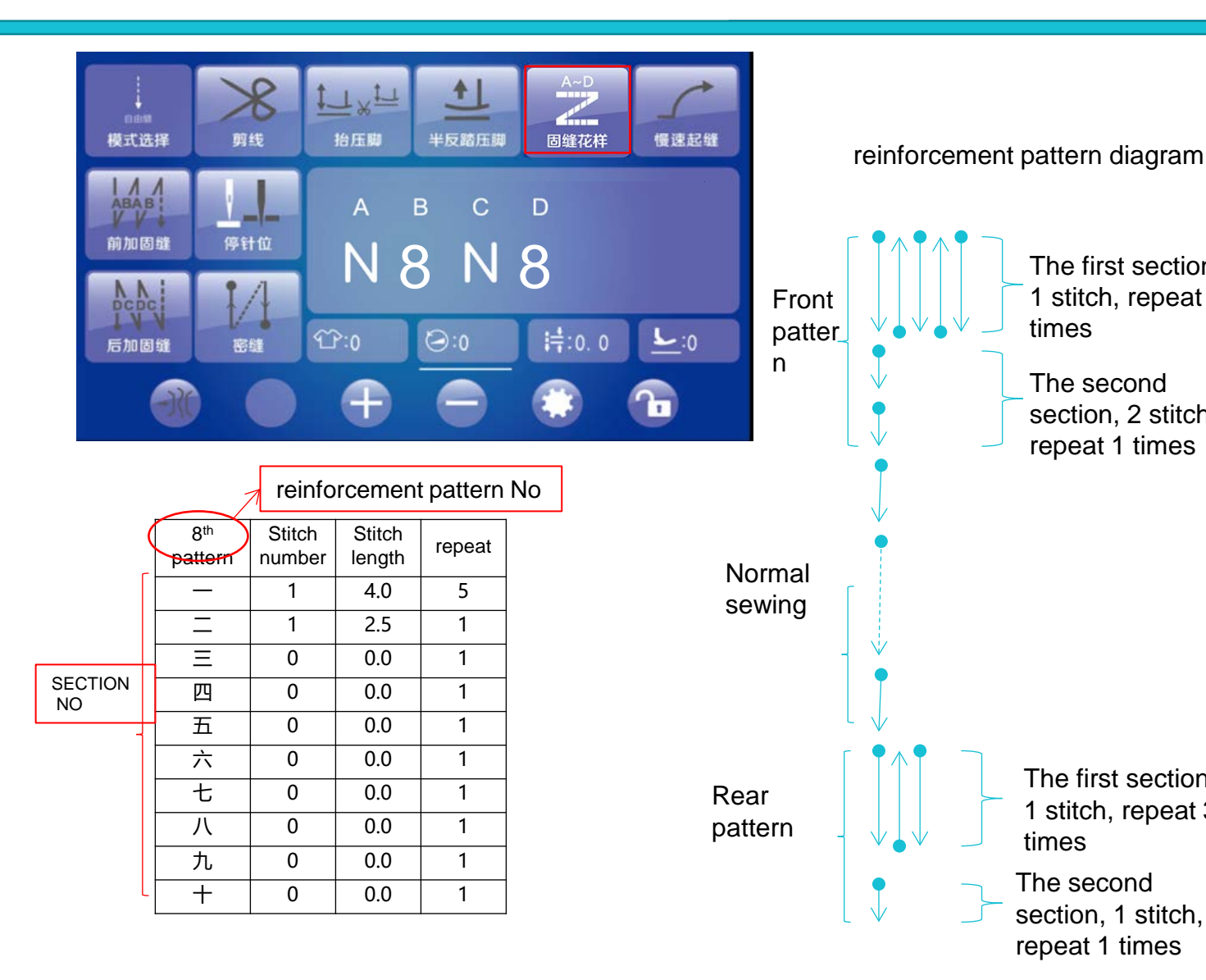

| 1、 | Click | the | icon | of | re | inf | ord | ement | to | enter | the | interface |
|----|-------|-----|------|----|----|-----|-----|-------|----|-------|-----|-----------|
|    |       |     |      | A  | В  | С   | D   |       |    |       |     |           |
|    |       |     |      | N  | 8  | Ν   | 8   |       |    |       |     |           |

N8 under AB indicates the 8th pattern of front reinforcement. and similarly N8 under CD indicates the 8th pattern of rear reinforcement. The system has 9 built-ain front and rear reinforcement patterns. (Click the number after N to enter the number, the number represents the number of the front and rear reinforcement.)

As shown in the figure: it first performs the front reinforcement pattern No. 8, and then make the free stitching. When reverse trimmer, then make rear reinforcement pattern No. 8 then trimmer.

2, Entry of the reinforcement pattern editing interface (left) Click N under A to enter the front reinforcement pattern editing interface

Click N under C to enter the editing interface of rear reinforcement pattern.

The number of segments, stitches, pitch, and repeat times can be set separately (Note: The repeat times can only be an odd number) 3. When changing patterns, must finish the current pattern by

trimmer, then start the next desired pattern can be sewn.

4. If the stitch number of the edit section is 0, the current edit section and the following sections will be canceled. For example, the number of stitches in the third paragraph (edit section) is 0, and stitches in both the first and second have number; then the pattern No. 8 only performs the sewing in the first and second paragraphs.

# User parameter setting interface-1 parameter entry, saving, modification

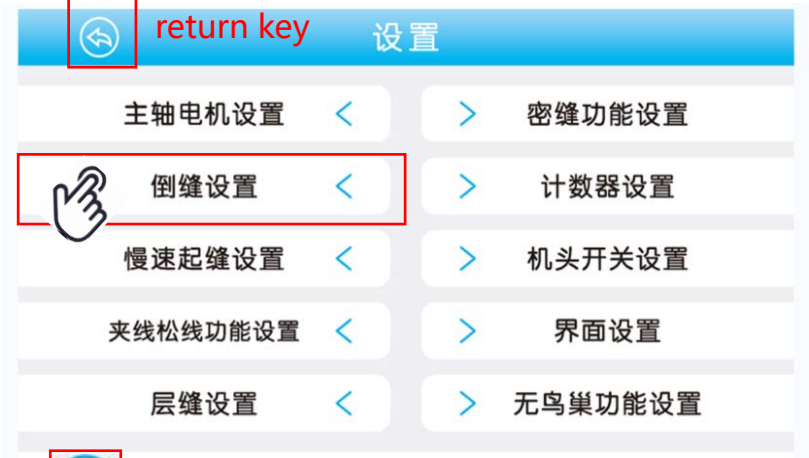

# Back to the main interface key

| Click to enter the next page of parameter setting | S |
|---------------------------------------------------|---|
|---------------------------------------------------|---|

Click to return to the previous page

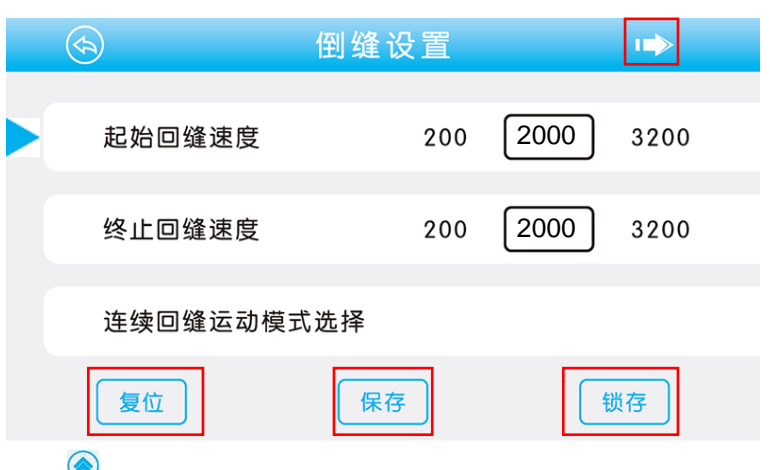

### 1. User parameter entry:

If you press the setting key, the user setting interface will be displayed. If you click the corresponding column, you can enter the corresponding secondary parameter setting interface.

#### Back key: Click to return to the previous parameter interface Home button: Click to return to the main interface

2. Second-level ueparameter debugging instructions: parameter reset, save, latch and function selection Click Reset: the factory default value will be restored. If there is a lock in front of the parameter, it will be restored to the latched value. Click Save: save the current parameter value. Click Lock: Saving the current parameter value cannot be restored, and a lock icon will appear in front of the parameter item. Indication icon, indicating the current parameter (Note: when saving, click this icon before the parameter item ,then it can be saved effectively)

Indicates that the current parameter is locked and cannot be recovered

Function on Function off

3. Parameter value modification: Click the number box to enter the value modification interface, enter the value, and click OK. Modifay the value. Click Cancel to cancel the modification. Click Delete to delete the last entered number; click OK if no number is entered and the original parameters are not changed.

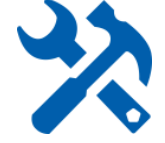

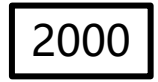

# User parameter setting interface-2 automatic positioning, head switch setting

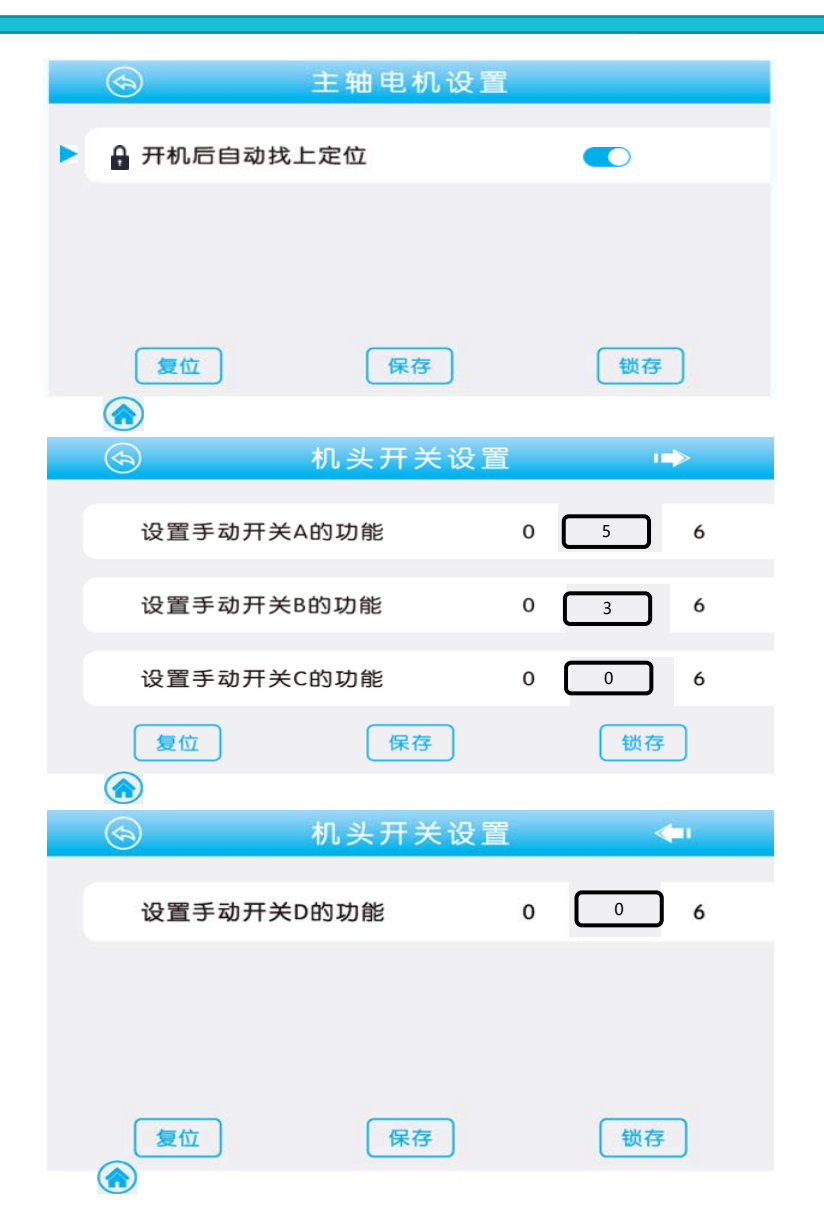

1. Automatically find the positioning setting at startup: In the user parameter interface, click the spindle motor setting to enter the internal secondary parameters. Click the switch behind the corresponding function item parameter to turn the function on or off.

2、Machine head switch (jog switch) setting: In the user parameter interface, the machine head switch is set to enter the internal secondary parameters. Set the corresponding function of each switch: 0 off, 1 half-stitch, 2 one-stitch, 3 continuous half-stitch, 4 continuous one-stitch, 5, reverse stitching when sewing or stopping halfway, 6 dense stitch .

### Note:

1. Compensation stitch pitch is set in the reverse step stitch pitch setting in advanced parameters. For the corresponding content, please refer to the description of stitch length setting in advanced parameters.

2: At present, the head switch is divided into two button switches (A, B) and four button switches (A, B, C, D).

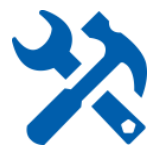

# User parameter setting interface-3 condense sewing

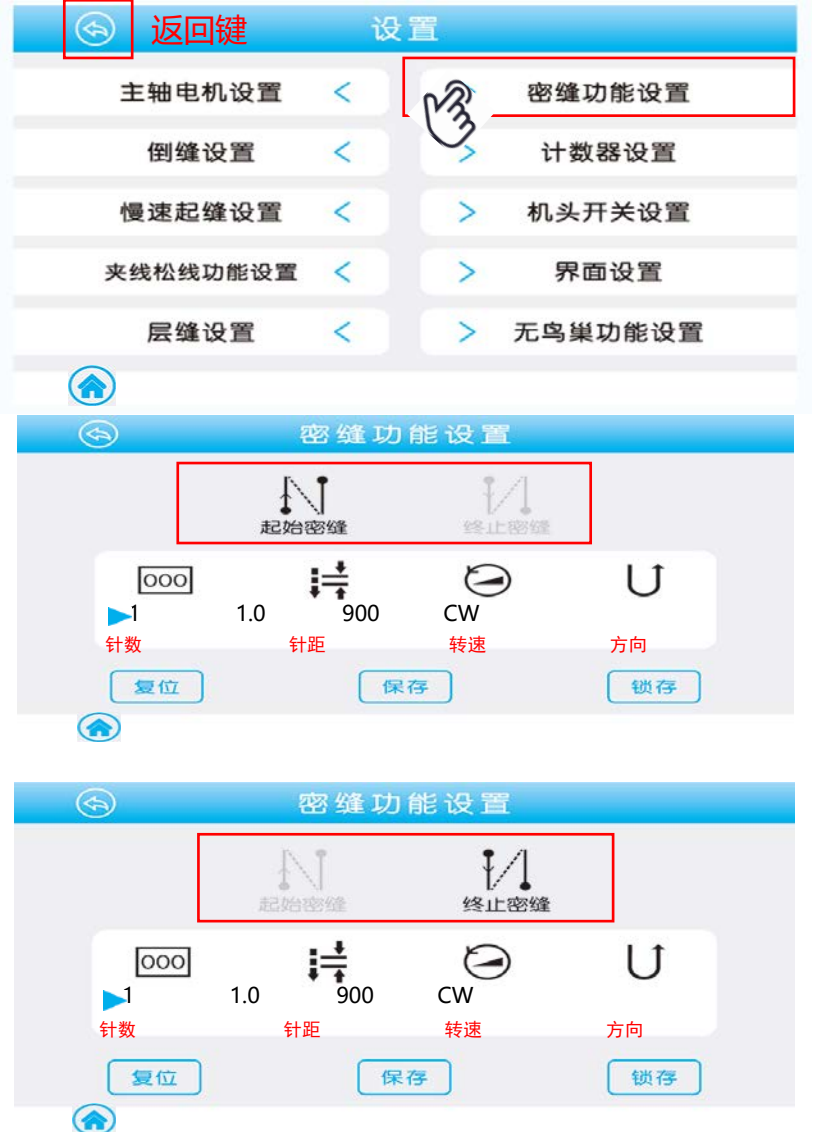

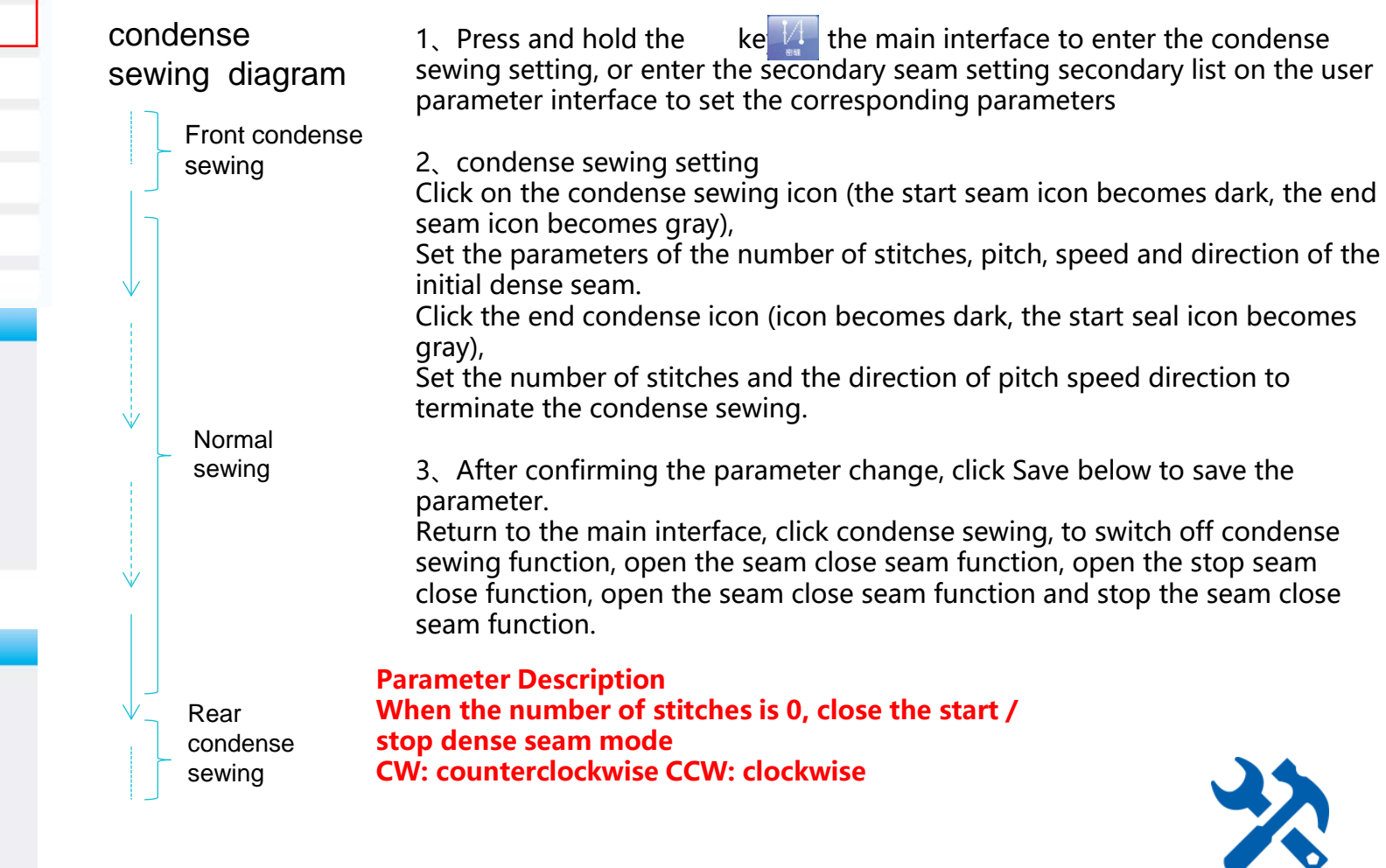

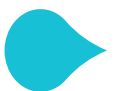

### User parameter setting interface-4 reverse sewing setting

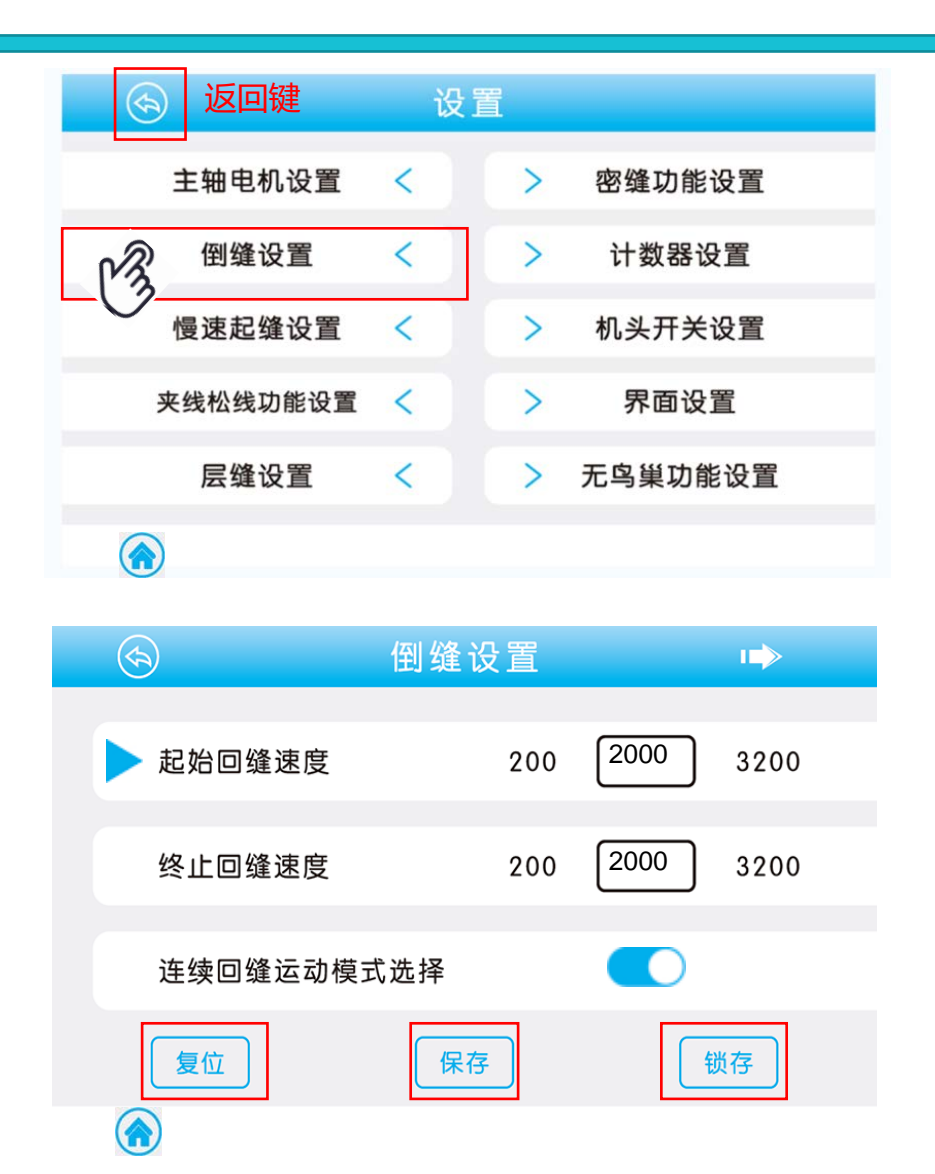

Long press and or an on the main interface to enter the reverse stitch setting, or enter the secondary list of reverse stitch setting in the user parameter interface to set the corresponding parameters

### reverse sewing setting list

| display                                                                           | range    | Initial value |
|-----------------------------------------------------------------------------------|----------|---------------|
| Starting reverse sewing speed                                                     | 200-3200 | 2000          |
| End reverse sewing speed                                                          | 200-3200 | 2000          |
| Continuous backstitch motion mode selection                                       | OFF/ON   | ON            |
| Whether to automatically execute the function during the fixed stitch sewing mode | OFF/ON   | ON            |
| Movement mode selection in reverse sewing                                         | OFF/ON   | ON            |
| Selection of operation mode at<br>the start point of back<br>stitching            | OFF/ON   | ON            |

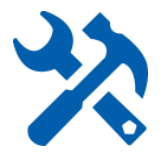

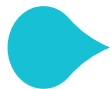

# User parameter setting interface-5 counter setting

| s return key | 设置 | <b>置</b> |         |
|--------------|----|----------|---------|
| 主轴电机设置       | <  | >        | 密缝功能设置  |
| 倒缝设置         | <  | à        | 计数器设置   |
| 慢速起缝设置       | <  | 3        | 机头开关设置  |
| 夹线松线功能设置     | <  | >        | 界面设置    |
| 层缝设置         | <  | >        | 无鸟巢功能设置 |
|              |    |          |         |

If you double-click on the count is cleared

in the main interface,

In the user parameter interface, enter the count setting secondary list to set the corresponding parameters

| Display                                   | range  | Original<br>set |
|-------------------------------------------|--------|-----------------|
| Counter selection                         | 0-2    | 1               |
| Current counter value                     | 0-9999 | 0               |
| Counter set value                         | 0-9999 | 9999            |
| Sewing counter of<br>thread cutting times | 0-50   | 1               |

### Parameter Description

1. Counter selection: 0-counter no wirk; 1-sewing up-counter (when the current value is showed by increasing, if the set value is the same, the counting screen is displayed.); 2decrement-down sewing counter (The value starts to count down with the set value, and when it becomes 0, the count screen is displayed.)

2. The times of thread trimming in the sewing counter: We set the value 1 according to the times of thread trimming. As shown in the table above: The initial value is 1, indicating that the counter is incremented by 1-time thread trimming.

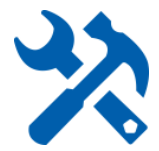

# User parameter setting interface-6 thread loose/clamp function settings

| 今 夹线松线功能设置 ➡                                                                                                    |
|----------------------------------------------------------------------------------------------------|
| 松线力度设置 1 25 80                                                                                                    |
| 抬压脚时松线功能设置                                                                                                    |
| 拔线/夹线力度设置 0 6 11                                                                                                    |
| 复位保存锁存                                                                                                    |
|                                                                                                    |
|                                                                                                    |
| 🕤 夹线松线功能设置 ቊ                                                                                                    |
| 今     夹线松线功能设置     ◆●       松线功能开关     ●                                                                                                    |
| ◆       夹线松线功能设置       ▲■         松线功能开关       ●         膝靠抬压脚时松线开始动 0       80       300                                                                                    |
| <ul> <li>              ◆ 共线 松线 功能 设置             ◆          </li> <li>             松线 功能 开关              ▲                 松线 功能 开关                  膝靠抬 压脚时松线 开始动</li></ul> |

In the user parameter interface, enter the count setting secondary list to set the corresponding parameters

| Display                                                                        | range  | Original set |
|--------------------------------------------------------------------------------|--------|--------------|
| Thread tension strength setting                                                | 1-80   | 25           |
| Thread tension function when presser foot lift                                 | ON/OFF | OFF          |
| wiping/ clamp force setting                                                    | 0-11   | 6            |
| Thread loose function switch                                                   | ON/OFF | ON           |
| in knee-control way, the Presser<br>foot height when the thread loose<br>start | 0-300  | 80           |

Parameter Description

Notes on setting wiping/ clamp force setting

1. Thread tension function when presser foot lift

is turned on. (It requires that the thread release function switch is turned on.)

2. 0: off; 1: thread wipe function; 2-11: thread clamping function, the greater the value, the greater the action strength

The corresponding angle is set in the advanced parameter interface.
 in knee-control way, the Presser foot height when the thread loose start

It means when the foot height come to the setting value, the thread loose function work.

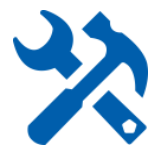

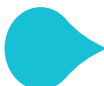

### User parameter setting-7 interface factory reste and screen lock settings

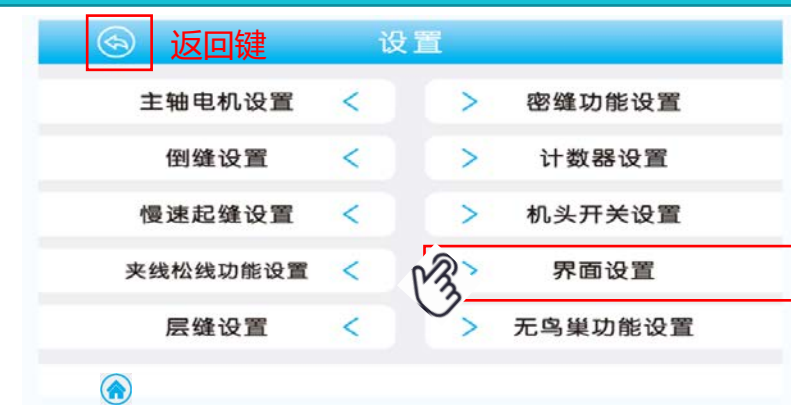

In the user parameter interface, enter the interface setting secondary list to set the corresponding parameters

|          | 界面设置 |   |        |  |
|----------|------|---|--------|--|
| 亮度       |      | 5 | 80 100 |  |
| 主界面自动锁定B | 时间   | 0 | 60 900 |  |
| 恢复出厂设置   |      |   |        |  |
| 复位       | 保存   |   | 锁存     |  |
|          |      |   |        |  |

| display                                    | range               | Original |
|--------------------------------------------|---------------------|----------|
| light                                      | 5-100               | 80       |
| automatically locks time in main interface | 0-900               | 60       |
| Factory reset                              |                     |          |
| language                                   | chinese/engli<br>sh | chinese  |

Parameter Description Description of automatic lock on main interface: time calculated by seconds Instructions for factory reset: Click OK: restore factory settings (excluding latched parameters) Click Cancel: Cancel the operation

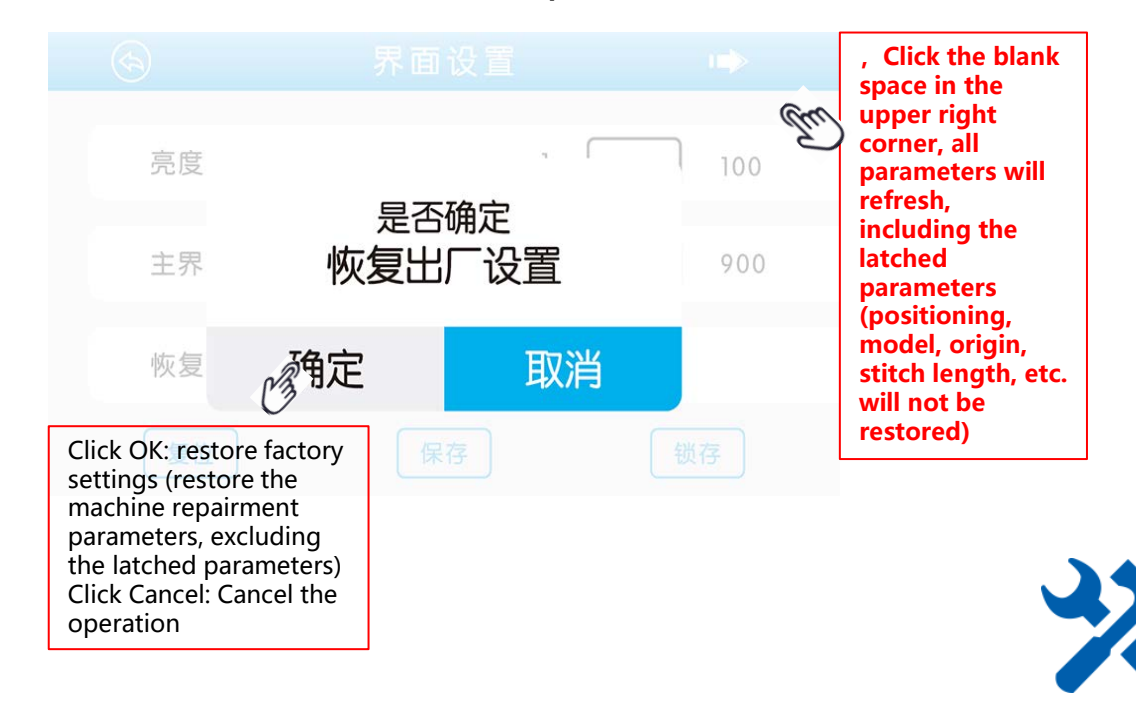

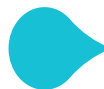

Advanced parameter setting interface and performance debugging-1 Parameter interface entry, spindle motor origin and debugging of upper and lower stop positions

### 1-1 Advanced parameter interface entry

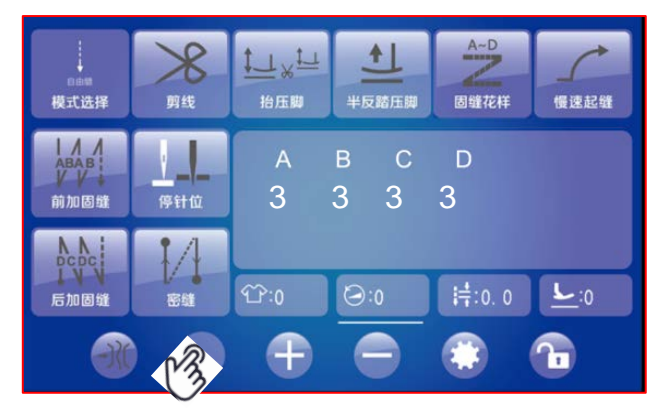

Double-click the switch button (blank) in freestitch mode, enter the password: 2017, click confirm, then click again, then enter the advanced parameter setting interface

| $\bigcirc$ |   | 设置 |        |
|------------|---|----|--------|
| 切线设置       | < |    | 夹线设置   |
| 压脚设置       | < |    | 松线设置   |
| 踏板设置       | < |    | 安全保护设置 |
| 倒缝步进针距设置   | < |    | 测试模式   |
| 状态信息       | < |    | 主轴电机设置 |
| 无鸟巢功能设置    | < |    | 层缝设置   |
|            |   |    |        |

# **1-2 Debugging of spindle motor origin and needle position**

|          | 主轴电机计      | 2置    | •       |                       |
|----------|------------|-------|---------|-----------------------|
| 主轴电机最高速  | 速度限制       | 0 400 | 00 5000 | Spin                  |
| ▶ 主轴电机零点 | 交正         | 16    | 60      | moto<br>setti         |
| 上定位快捷调整  | Ž          | 32    | 27      | mair<br>para          |
| 复位       | with<br>保存 |       | 锁存      | eter<br>item<br>table |

#### Parameter Description 1. Zero point correction of spindle motor

Click Reset in the lower left corner, the motor will automatically stop after one revolution, and click Save. First point the indicator to this position. It needs to be reset when the production line is assembled or when the user replaces the motor, point control, panel, model, encoder, and advanced factory settings.

### 2. Up and down positioning quick adjustment

Turn the handwheel, the value changes with the rotation, turn to the desired position, and the motor saves. Note: First point the indicator to this position. Long press can quickly enter the upper and lower stop needle debugging.

| ł               | Display                                                                     | range   | Original<br>value |
|-----------------|-----------------------------------------------------------------------------|---------|-------------------|
|                 | Spindle motor maximum<br>speed limit                                        | 0-5000  | 3700              |
|                 | Spindle motor zero point correction                                         |         |                   |
| Spindl          | Quick upper positioning<br>adjustment                                       |         |                   |
| e<br>motor      | Quick low positioning<br>adjustment                                         |         |                   |
| setting<br>main | Manual reverse sewing speed limit                                           | 0-3200  | 0                 |
| param<br>eter   | After thread trimming, reverse<br>and the function of lifting the<br>needle | ON/OFF  | OFF               |
| tem<br>able     | After thread trimming, reverse the adjustment of the lift angle             | 10-50   | 40                |
|                 | Upper positioning value                                                     | 0-359   | 100               |
|                 | Down positioning value                                                      | 0-359   | 275               |
|                 | Low speed (positioning speed)                                               | 100-500 | 210               |
| Save.           | Parking intensity                                                           | 1-45    | 16                |
| o be<br>hen     | Parking force after thread<br>trimming                                      | 1-50    | 20                |
|                 | Up and down positioning<br>distance value                                   | 15-359  | 175               |
| t               | Spindle motor rotation direction setting                                    | ON/OFF  | ON                |
| tor<br>on.      | Maximum current of spindle motor (A)                                        | 0-20    | 10                |
| /er             | Spindle motor stall current (A)                                             | 0-20    | 10                |
|                 | Spindle motor normal current (A)                                            | 0-20    | 16                |
|                 | Spindle motor encoder type selection                                        | ON/OFF  | ON                |

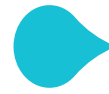

# Advanced parameter setting interface and performance debugging-2 Zero-point debugging and stitch length debugging of reverse stepping motor

倒缝电机零点校正

针距基准值设置

▶正常针距

复位

 $\langle \langle \rangle$ 

2-1、Zero point debugging of reverse stitch stepping motor

| $\bigcirc$ | 倒缝步进 | 计距设置 |   |     |
|------------|------|------|---|-----|
| ▶ 倒缝电机零    | 点校正  | -100 | 0 | 100 |
| 正常针距       |      | ٦ ı  | 5 | 8   |
| 针距基准值      | 设置   |      |   |     |
| 复位         | 保ィ   | 3    | 锁 | 存   |

### 2-2, Compensation and debugging of each stitch length

100

8

锁存

0

5

倒缝步进针距设置

保存

图 (二)

-100

1

| $\bigcirc$                                                   |                                                            | 针距调整                                                                                    |  |
|--------------------------------------------------------------|------------------------------------------------------------|-----------------------------------------------------------------------------------------|--|
| 正向<br>1mm<br>2mm<br>3mm<br>4mm<br>▶ 5mm<br>6mm<br>7mm<br>8mm | 反向<br>1mm<br>2mm<br>3mm<br>4mm<br>5mm<br>6mm<br>7mm<br>8mm | +     +     +     +       0     1     9     2       -     -     -     -       保存     锁存 |  |
|                                                              |                                                            | 图 (三)                                                                                   |  |

1. In the shutdown state, loosen the connecting screw between the crank and the stepper motor, enter the advanced parameter setting interface, and click the reverse stitch step setting to enter the corresponding secondary parameter.

2. Then click the indication icon at the zero point correction of the reverse sewing motor. At this time, the electric control will default to 0 stitches. Insert the Allen wrench into the connecting screw of crank and stepper motor and keep it. Then run the motor at low speed, move the wrench back and forth, find the needle is kept on the same pinhole, and lock the crank and stepper motor link screw when running 3. If there is a slight deviation in the operation,

you can modify its parameter value for compensation optimization.

4. At the zero point of the stepper motor, the swing base and the four swing pieces are in a straight line at this time.

曲柄与步进电机 <sub>r</sub> 连接螺丝

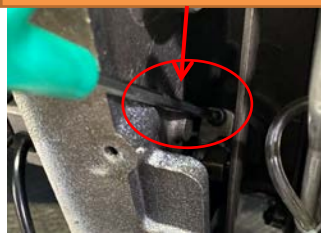

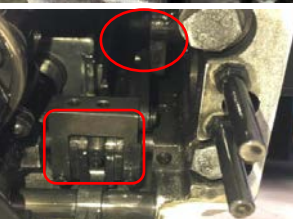

1. Click on the secondary parameter interface to enter the reverse stitch step pitch setting in the advanced parameter interface, first adjust the normal stitch pitch to the corresponding stitch pitch value (input is an integer value), save, then the electronic control will default to Set the stitch length. Figure (2) 2. Then click the stitch pitch reference setting, enter the stitch pitch adjustment table, select the stitch pitch required to be adjusted, modify the corresponding value to keep, and run the measured stitch pitch to reach the desired value. (Note: When measuring, the electronic control must run at 200-500 rpm at a low speed, and take a 10-pin stroke to measure the error of  $\pm$  2mm). Figure (3)

3. Reverse stitch pitch, adjust the reverse in the figure (3) to keep the forward and reverse stitches in one needle hole (no need to measure the reverse stitch pitch, and must require more than 10 stitches to maintain alignment)

Note: The test stitch length requires paper slip resistance. The paper quality of each stitch length is the same. It is recommended to use four layers of A4 paper for debugging. Different crank values will vary.

### Parameter Description

Can adjust the compensation of 1-8mm positive and negative stitch length (heavy stitch length)

As the value increases, the stitch length becomes larger; as the value decreases, the stitch length becomes smaller.

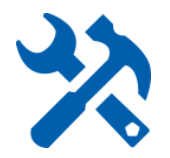

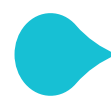

Advanced parameter setting interface and performance debugging-3 positive, reverse stitching, reinforcement; machine head button compensation stitch setting; reverse stitching step stitch setting secondary table

# 3-1、 positive, reverse stitching, reinforcement

| ④ 倒:     | 缝步进针距计 | <b>殳置</b> | <b>()</b> |
|----------|--------|-----------|-----------|
| ▶ 正缝针距补偿 | 0      | 0         | 100       |
| 倒缝针距补偿   | 0      |           | 100       |
| 加固缝针迹补偿  | 0      | 167       | 200       |
| 复位       | 保存     |           | 談存        |
|          | 图 (一)  |           |           |

1. Click the advanced parameter interface to enter the secondary parameter interface of reverse stitch step pitch setting, adjust the positive stitch pitch compensation and reverse stitch pitch compensation to modify effects of all stitches (different from the stitch pitch reference setting, it is a unified compensation).

2. When the stitch lengths of the forward and reverse stitches are the same, adjust the stitching compensation of the reinforced stitching to modify the reinforcement effect.

### 3-2、Machine head button compensation stitch setting

|         | 倒缝步进针   | 距设置        | <b>(11)</b> |
|---------|---------|------------|-------------|
| ▶ 手动按键A | 的补针针距   | 0          | 5           |
| 手动按键B   | 的补针针距   | 0          | 5           |
| 手动按键C   | 的补针针距   | 0          | 3 5         |
| 复位      | 保存      |            | 锁存          |
|         | 图 (二)   |            |             |
|         | 倒缝步进针   | 距设置        | <b>(11)</b> |
| ▶ 倒缝步进  | 电机的保持电流 | 1 6        | 12          |
| 倒缝步进目   | 电机的最大电流 | 1 <u>1</u> | 0 12        |
| 手动密缝钉   | 十距      | 0 2        | 0 5         |
| 复位      | 保存      |            | 锁存          |
|         | 图 (三)   |            |             |

 The user can set the needle stitch length of each machine head button and the manual dense stitch length in the secondary parameters of reverse stitch step pitch setting.
 When the machine head switch is set to the needle compensation function, and the button needle compensation pitch is set to the corresponding needle pitch, the needle compensation will be performed according to the set value, and the needle stitch length 0 indicates that the needle main interface will perform needle compensation. As show in Figure (2)

# 3-3、Reverse stitching step pitch setting secondary table

| display                                              | range      | Original |
|------------------------------------------------------|------------|----------|
| Zero point correction of<br>reverse stitch motor     | -500 ~ 500 | 0        |
| Normal stitch length                                 | 0-5.0      | 3.0      |
| Needle stitch length<br>reference value setting      |            |          |
| Positive stitch length compensation                  | -50 ~ 50   | 0        |
| Backstitch stitch length compensation                | -50 ~ 50   | 0        |
| Reinforcement stitching compensation                 | 0-200      | 167      |
| Retaining current of reverse stitch stepping motor   | 1-8        | 6        |
| Maximum current of reverse sewing stepper motor      | 1-12       | 12       |
| Manual dense stitch length                           | 0-5.0      | 2.0      |
| stitch length of manual button A                     | 0-5.0      | 3.0      |
| stitch length of manual<br>button B                  | 0-5.0      | 3.0      |
| stitch length of manual<br>button C                  | 0-5.0      | 3.0      |
| stitch length of manual<br>button D                  | 0-5.0      | 3.0      |
| Maximum stitch length limit                          | 0-8.0      | 5.0      |
| High-speed positive<br>stitch length<br>compensation | -50 ~ 50   | 15       |
| High-speed reverse stitch<br>length compensation     | -50 ~ 50   | 30       |

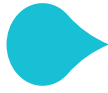

Advanced parameter setting interface and performance debugging-4 double stepping press foot lift and stepper motor effect setting

motor for lifting foot

|       | 压脚设置     | <b>(11)</b> |
|-------|----------|-------------|
| 压脚速度  | 20       | 400         |
| 压脚电机零 | 点校正 –100 | 100         |
| 压脚步进电 | 机的保持电流 1 | 8           |
| 复位    | 保存       | 锁存          |
|       |          |             |

5-1, Effect setting of stepping

Note: measure the height of the presser foot: In the test mode, the single output test can be simulated. The advanced parameter setting interface and performance debugging-7 are explained.

1. The user debugs the stepper motor of the presser foot, the running speed of the stepper motor when setting the presser foot in the advanced parameter

2. Set the height of the presser foot and the stroke of the knee presser foot Note: When setting the height of the presser foot, pay attention to the amount of mechanical stroke to avoid the step out of the phenomenon caused by the digital adjustment too high

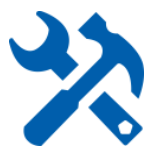

# Advanced parameter setting interface and performance debugging-5 pedal parameter setting

| 6     | 踏板设置                         | •                        |                                                                                                    |
|-------|------------------------------|--------------------------|----------------------------------------------------------------------------------------------------|
| ▶加速曲线 | 调整(%)   10                   | 80 100                   |                                                                                                    |
| 踏板前踏  | 点电压 30 🤇                     | 520 1000                 |                                                                                                    |
| 踏板中踏  | 点电压 30 🗌                     | 420 1000                 |                                                                                                    |
| 复位    | 保存                           | 锁存                       |                                                                                                    |
|       | Fro                          | Max speed                | The adjustment<br>of the parameter<br>value increases in<br>the direction of<br>the arrow                                   |
|       | Half anti-ste<br>Half steppi | tep point<br>Pping point | When the foot pedal is<br>not depressed, the AD<br>value should be betwee<br>the mid-stepping point<br>and the semi-reverse |

| Display                              | range   | Original |
|--------------------------------------|---------|----------|
| Acceleration curve adjustment (%)    | 10-100  | 80       |
| Pedal front reverse step voltage     | 30-1000 | 520      |
| Pedal middle<br>reverse step voltage | 30-1000 | 420      |
| Pedal half reverse step voltage      | 30-1000 | 270      |
| Pedal reverse<br>voltage             | 30-1000 | 130      |
| Half reverse step<br>delay time      | 10-900  | 100      |

#### Parameter Description

Acceleration curve adjustment (%): speed controller climbing slope setting: the greater the slope value, the slower the speed; the smaller the slope value, the slower the speed Half reverse step delay time: unit millisecond

The parameter requirements must meet: 90 <anti-stepping point <semi-reverse stepping point <AD value when the

foot pedal is not stepped <mid-stepping point <front stepping point <900

Specific steps: First check the foot pedal AD value (advanced parameters-status information-speed controller AD value) should be between 90-900

The front pedal is not sensitive: decrease the value of the front pedal point and the middle pedal point at the same time

Semi-reverse step is not sensitivity: reduce the half-reverse step delay time

Anti-stepping is not sensitive: increase both the half-stepping point value and the counter-stepping point value

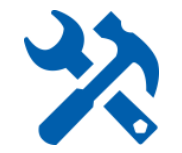

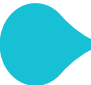

Advanced parameter setting interface and performance debugging-6 safety switch settings, test mode, status information

### 7-1、Safety switch

| 💮 Setting <sub>全保护</sub> மு                    | 置 🕩         |           |
|------------------------------------------------|-------------|-----------|
| ▶ 机头保护开关检测                                     | 0 1 2       |           |
| 油位过低保护                                         |             |           |
| 输入高压保护数值设置 85                                  | 50 880 1023 |           |
| 复位保存                                           | 锁存          |           |
| 会 安全保护设                                        | 置 🔶         |           |
| ▶ 压脚电磁铁保护时间                                    | 1 2 60      |           |
| 切线保护开关                                         |             |           |
|                                                |             |           |
| 复位 保存                                          | 锁存          |           |
| (m. 4                                          | ·-··9-      | Joriginal |
| Head protection switch detection               | 0-2         | 1         |
| Low oil level protection detection             | OFF/ON      | OFF       |
| Input high voltage protection<br>value setting | 850-1023    | 880       |
| Presser foot solenoid protection time          | 1-60        | 2         |
| trimmer protection switch                      | OFF/ON      | OFF       |

Note: 1. When the head protection switch (overturn protection) alarms, click the alarm interface to temporarily cancel the protection. 2. The protection time of the presser foot loose is the same parameter as the protection time of the presser foot solenoid.

### 7-2、Test mode setting

| $\bigcirc$ |                         | 测试             | 模式             |            |                        |  |
|------------|-------------------------|----------------|----------------|------------|------------------------|--|
| -          |                         |                |                |            |                        |  |
| > 3        | 则试模式开关                  |                |                |            |                        |  |
|            |                         |                |                |            |                        |  |
| \$         | 俞出功能单项测·                | 试              |                |            |                        |  |
| a          | 则计供于公室                  |                |                |            |                        |  |
| 8          | 则以侯式议直                  |                |                |            |                        |  |
| ſ          | 复位                      | 傳              | 存              |            | 锁存                     |  |
|            |                         |                |                |            |                        |  |
|            | 自动                      | り运行            | 测试机            | 莫式         |                        |  |
|            |                         |                |                |            |                        |  |
| 周期         | 测试速度(测试速度为<br>0时不执行当前周期 | 运行时间<br>(0.1s) | 停止时间<br>(0.1s) | 电机运行<br>方向 | 运行总时间(m)(时<br>间为0时无限制) |  |
| 1          | 2000                    | 20             | 20             | ccw        | 0                      |  |
| 2          |                         |                |                |            |                        |  |
| 3          |                         |                |                |            |                        |  |
| 4          |                         |                |                |            |                        |  |
| 5          |                         |                |                |            |                        |  |

Parameter Description

1. Test mode switch, which can open and close the running-in test

2. Single test of output function:

Click to simulate the test tangent running stroke

Click to test the output of the presser foot function

3. In the test mode setting, you can set the running speed, time, direction, etc. according to your deamnds.

### 7-3、Status information query

### Parameter Description

Service personnel and mechanics can query the operating status of various accessories and electronic controls in the status information. Click the version number: you can view the electronic control version number, the vice electronic control version number, the display board version number, the stepper chive version number

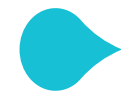

Advanced parameter setting interface and performance debugging-7 double stepping thread trimming stepper motor, thread trimming effect setting

### 4-1、Thread trimming stepper motor settings

• First loosen the mechanical parts at both ends of the thread trimming stepper motor. start machine and let stepper motor to find the origin and lock it automatically Note: The mechanical at both ends must maintain a certain gap.

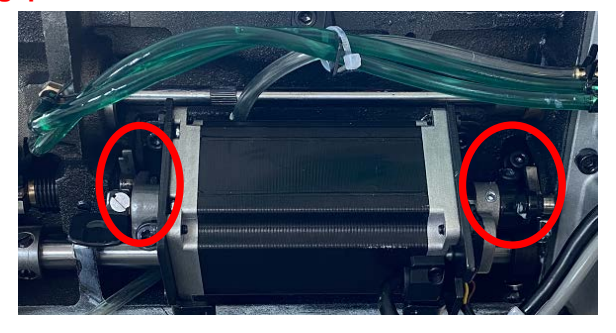

2. The user debugs the thread trimming stepper motor and sets the thread trimming distance in the advanced thread trimming parameter settings.

| ( <del>\</del> ) | 切线设置 |         |
|------------------|------|---------|
|                  |      |         |
| 第一次切线距离          | 0    | 100 300 |
|                  |      |         |
| 第二次切线距离          | 0    | 140 300 |
|                  |      |         |
| 切线学进回程时间         | 10   | 150 990 |
| 复位               | 保存   | 锁存      |
|                  |      |         |

3, value of the first trimmer distance so that the first feed stroke covers the bottom of the Ushaped 1MM of the blade, as shown below

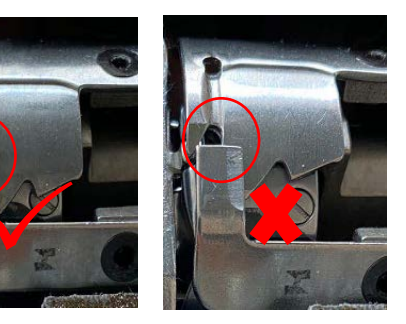

4. Adjust the value of the second trimmer distance so that the second feed stroke covers the cutter round hole 1MM, as shown in the figure below

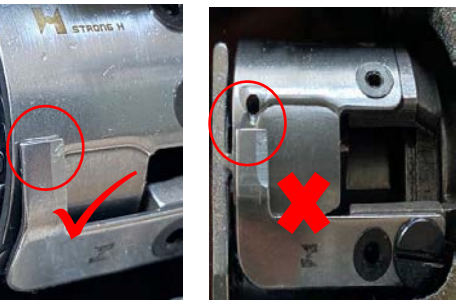

Note: The thread trimming stroke is simulated. In the test mode, a single output test can be used for simulation test. There are instructions in the advanced parameter setting interface and performance debugging-7.

#### 4-2、Thread trimming effect setting

1. The user debugs the thread trimming stepper motor, and sets the running speed of the thread trimming stepper motor in the advanced parameters of thread trimming

| ( |          | 切线设置 |         |
|---|----------|------|---------|
|   | 切线步进回程速度 | 20   | 150 400 |
|   | 切线第一段速度  | 20   | 200 400 |
|   | 切线第二段速度  | 20   | 100 400 |
|   | 复位       | 保存   | 锁存      |
| ( |          |      |         |

2. In the advanced parameter setting of thread trimming, set the feed angle of the thread trimming stepper motor (feeding timing). When the first feed angle is at the lowest selection lever (the hook is as shown in the figure below), the feed will start. No trimmer(you can view the degree of position in the positioning settings) Note: The second feed angle will affect the length of the thread.

|        | 切线设  | 置  |     |     |  |
|--------|------|----|-----|-----|--|
| 切线动作时间 | 3    | 10 | 250 | 990 |  |
| 切线第一次运 | 进刀角度 | 0  | 230 | 359 |  |
| 切线第二次运 | 进刀角度 | 0  | 330 | 359 |  |
| 复位     | 保存   |    | 创   | 传   |  |
|        |      |    |     |     |  |

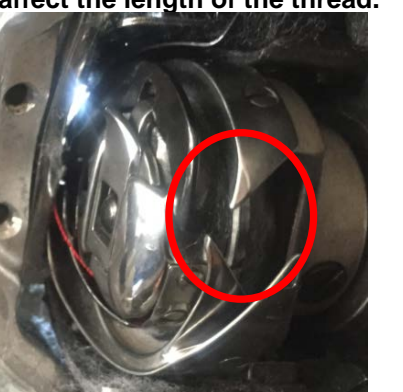

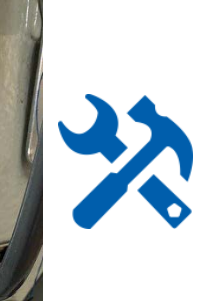

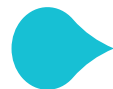

### **Thread cutter blade pressure adjustment**

small

blade

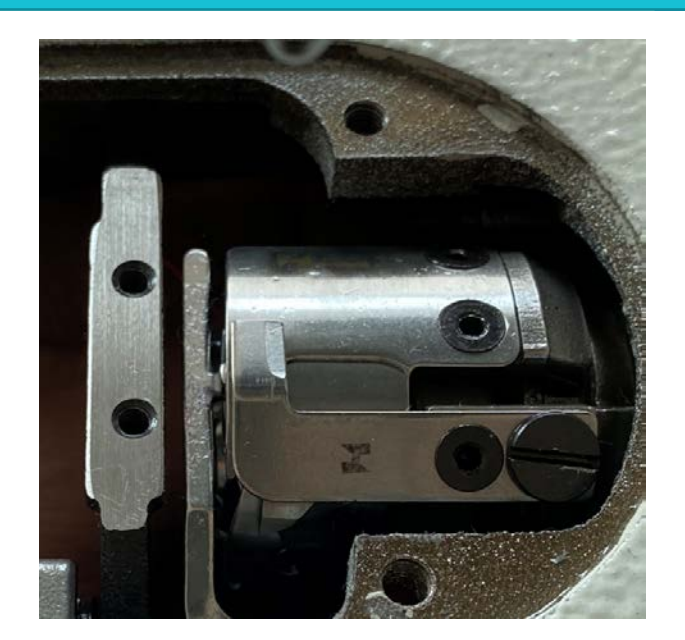

Manually push the blade to touch, and it is normal to a slight resistance. If the resistance is too small, it will cause no cutting. If the resistance is too large, it will cause the blade wear easily.

#### Adjustment method:

At the same time, loose the small blade positioning screw and the small blade fixing screw, push upward to make the blade pressure light, push downward to make the blade pressure heavy, adjust the appropriate pressure, and lock the positioning screw and the fixing screw.

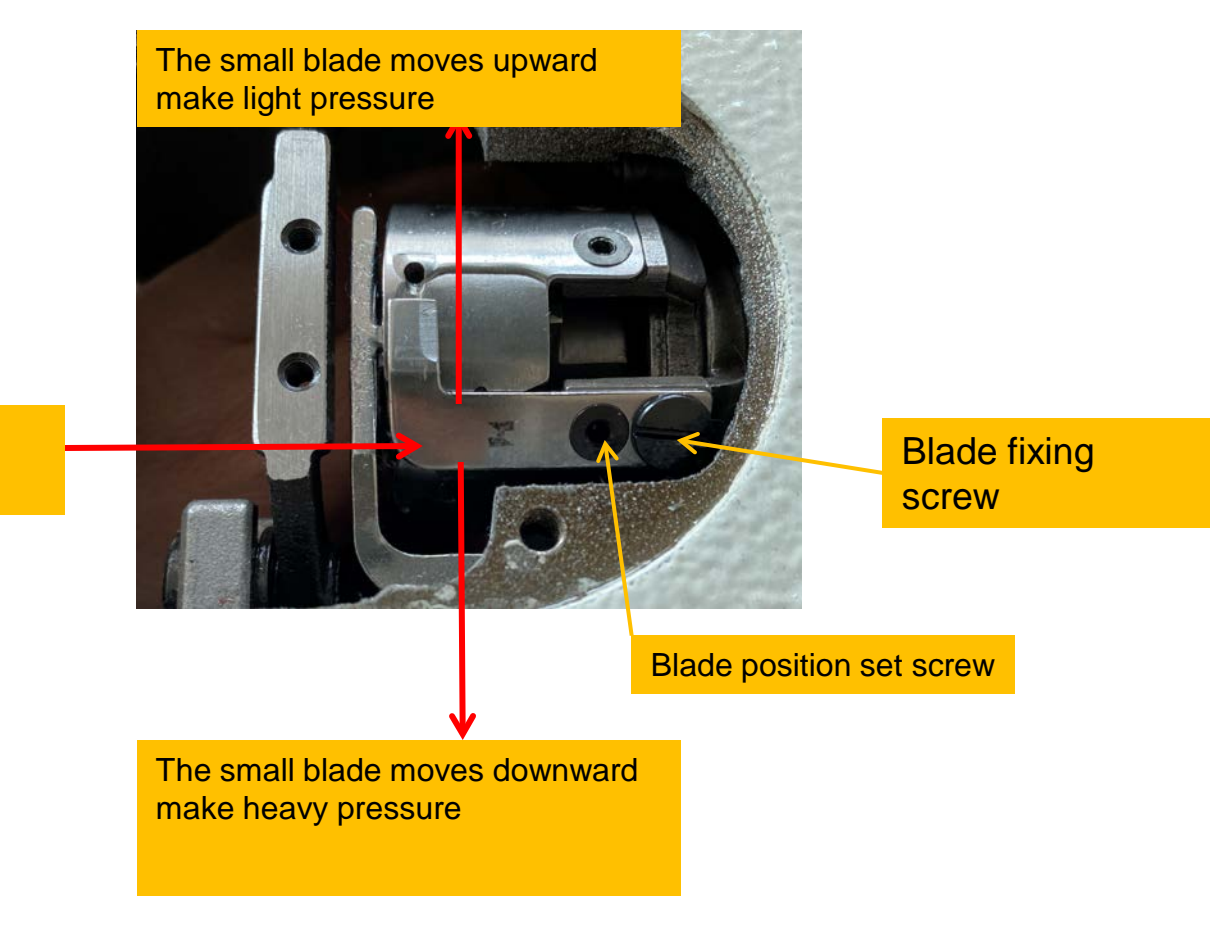

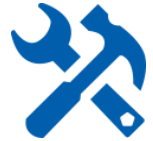

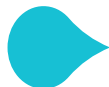

# Thread trimming U-shaped crank installation standard

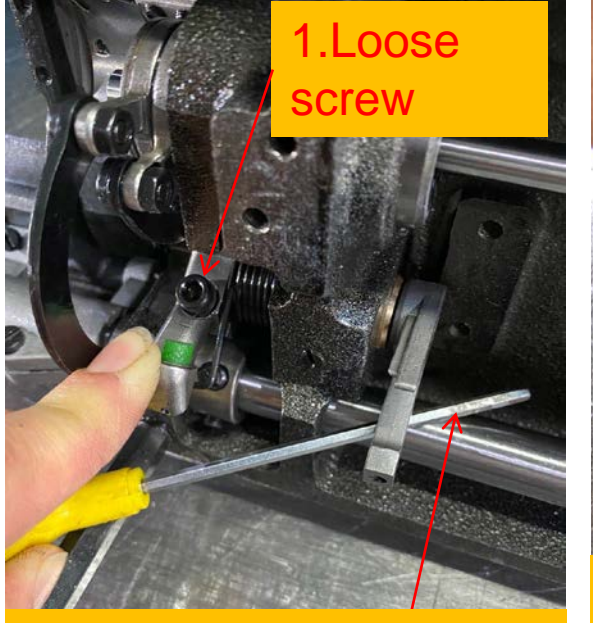

2. Put in 2.5MM internal hexagon and touch feeding shaft

P one

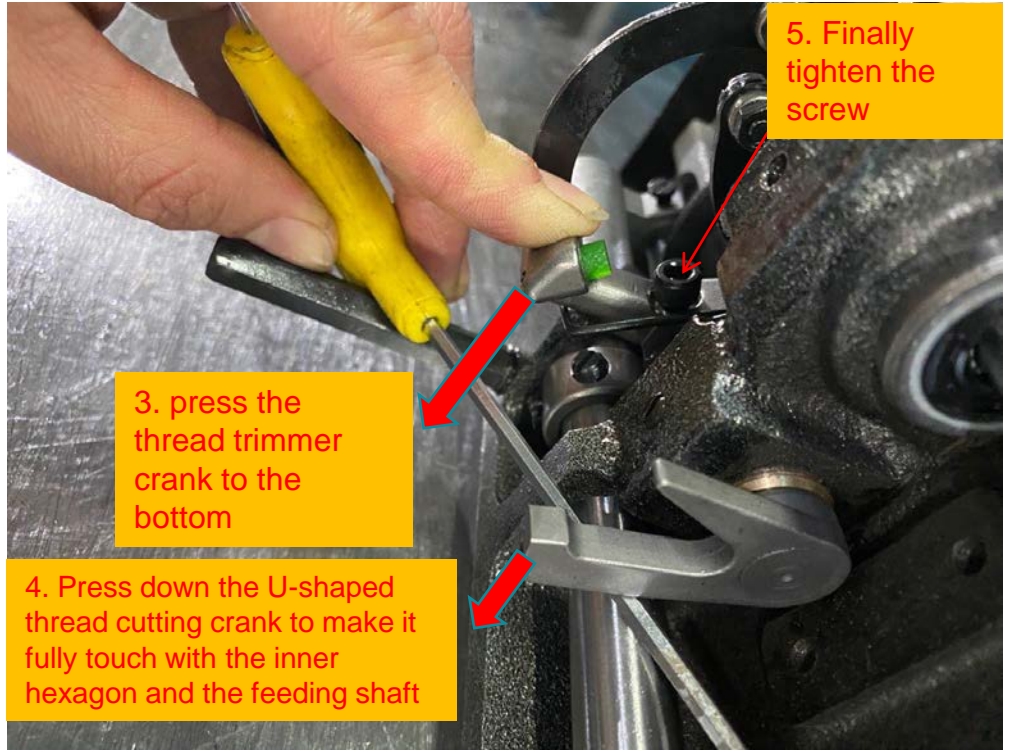

 Relax the thread trimmer crank
 Put into 2.5MM internal hexagon and contact with feeding shaft

3. Press the thread trimmer crank down to the bottom

4. Press down the U-shaped thread cutting crank to make it fully touch with the inner hexagon and the feeding shaft5. Finally tighten the screws6. After installation, press down the thread

trimmer crank to the minimum, and the gap between the U-shaped thread trimmer crank and the feed shaft should be 2.5MM.

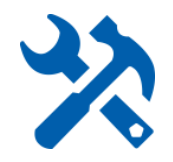

P two

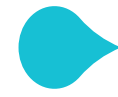

# The first trimming drive crank, the first presser foot drive crank installation and positioning

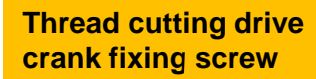

Clamp fixed screw for press foot driving crank

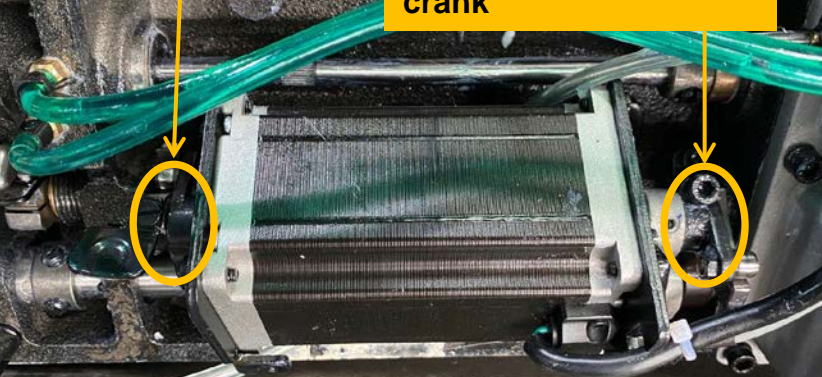

1. Loosen the crank fixing screws at both ends of the thread trimming step motor first, and power on the machine to find the origin and lock it. Note: Cranks at both ends are required to maintain a certain distance.

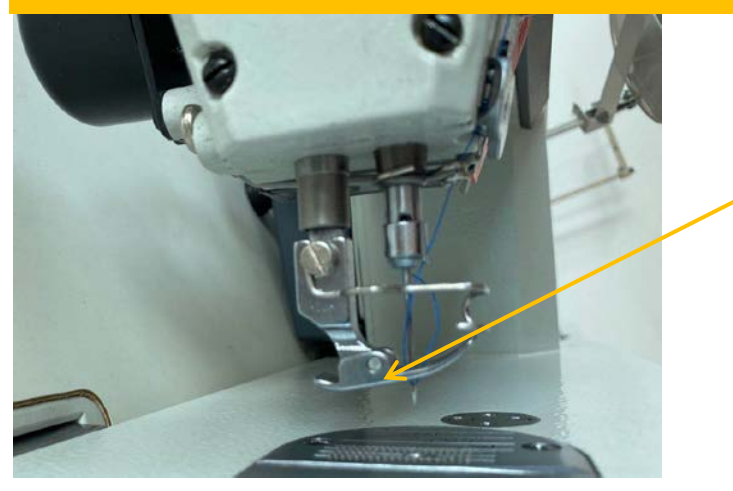

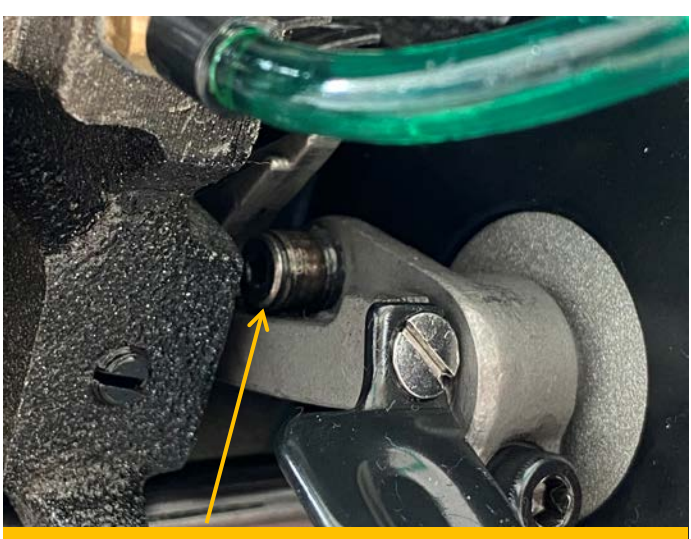

2. Adjust the distance between the thread cutting drive crank bearing and the U-shaped thread cutting crank to be 0.1MM, and tighten the crank screw.

4. When the crank of the second presser foot is manually depressed to the lowest, the presser foot has been raised to the highest, and the gap between the bottom of the crank and the right sleeve of the feed shaft is about 1MM.

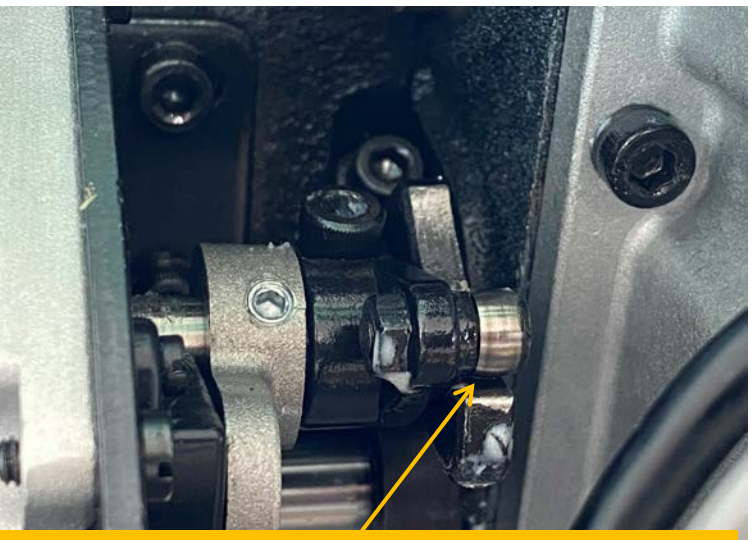

3. Adjust the distance between the presser foot drive crank bearing and the presser foot crank to be 0

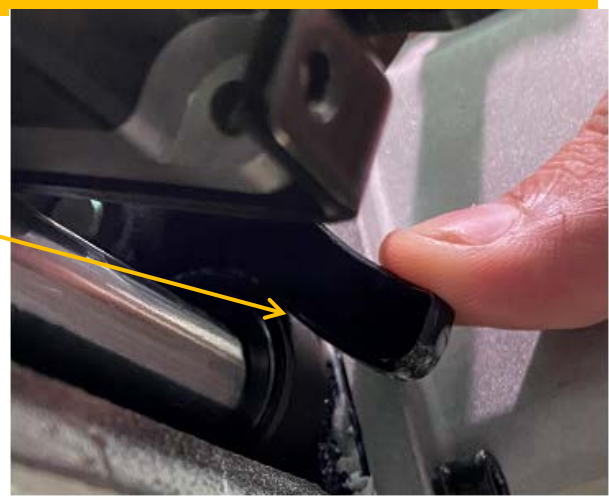

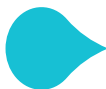

# thread loose adjustment, hook oil adjustment

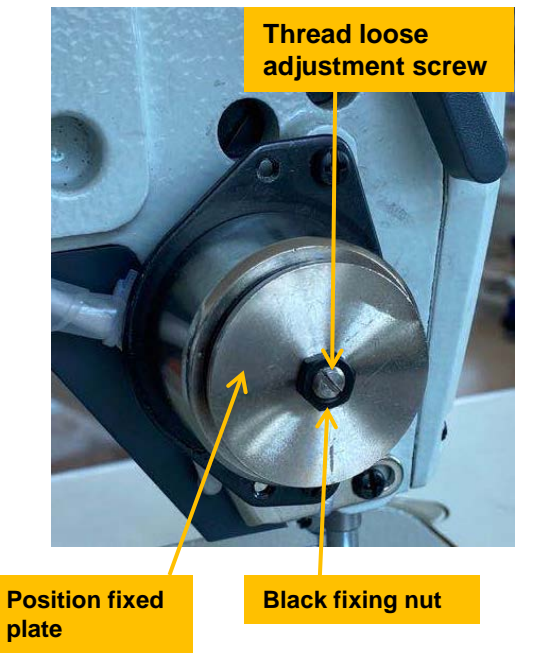

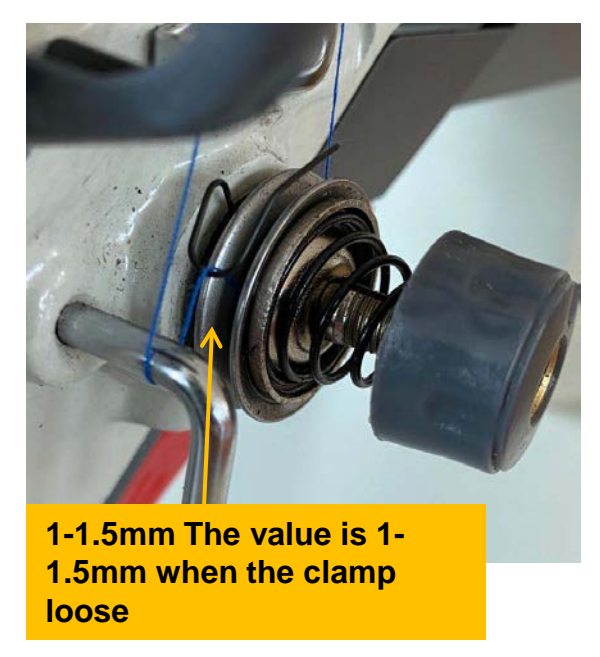

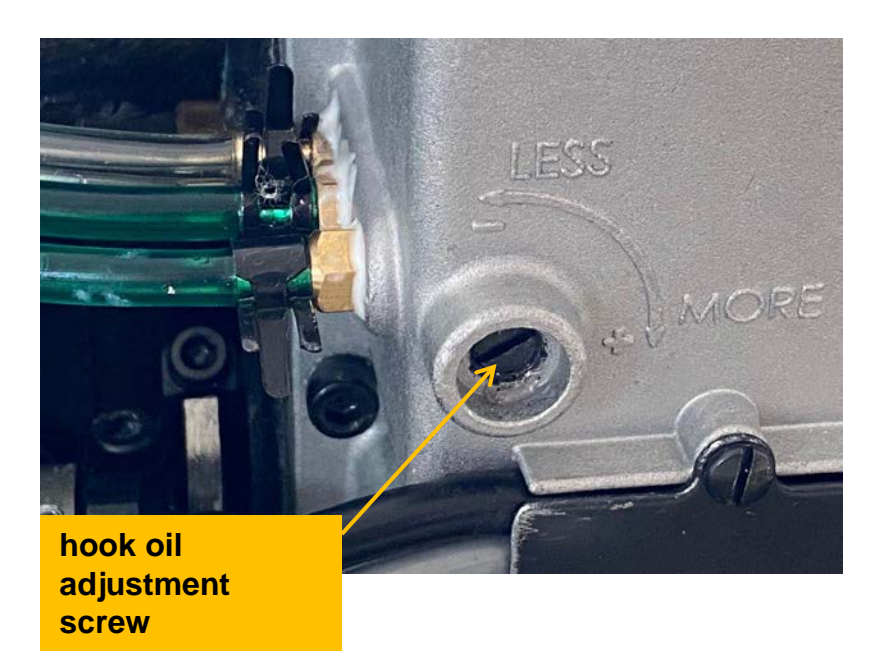

Adjustment of thread loose:

Loosen the fixing nut, and adjust the screw clockwise means amount is large, and adjust counterclockwise means loosening amount is small. The amount of thread tension release is value is 1-1.5MM.

Hook oil volume adjustment:

Clockwise is large and counterclockwise is small.

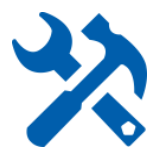

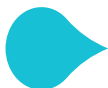

# thread loose adjustment, hook oil adjustment

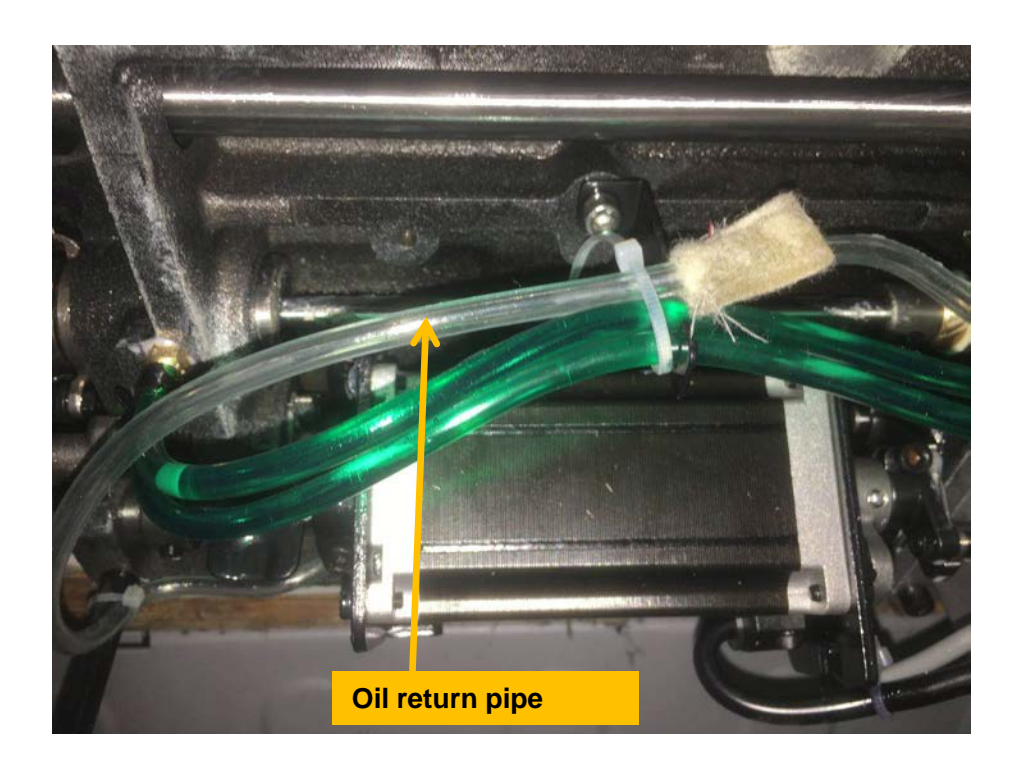

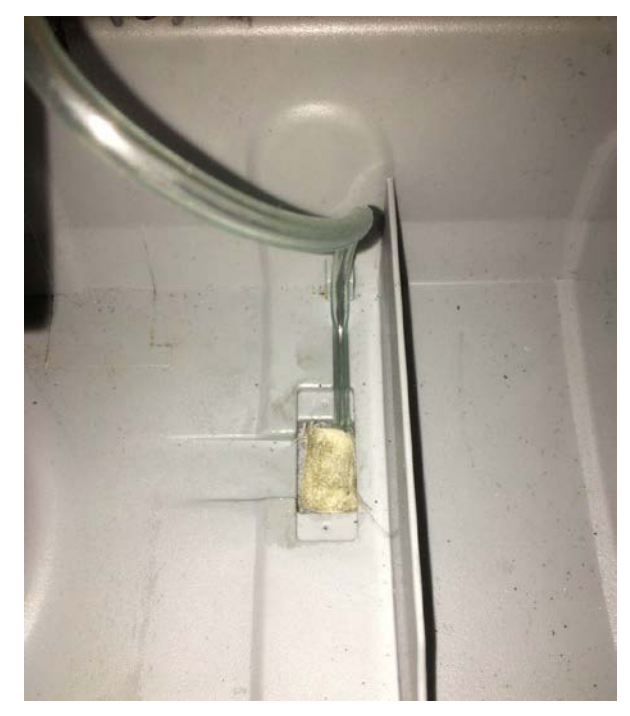

P two

P one

Loosen the fixing ties of the oil return pipe, fill the oil return pipe into the fixing groove of the oil pan and clamp, as shown in Figure 2

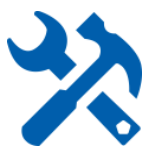

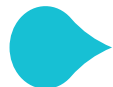

## Troubleshoot

One: No thread trimming:

- 1. Check the operation panel and whether the thread trimming switch is turned on. (White on, gray off)
- 2. Check whether the first and second trimming distance is correct. (Refer to page 21, Stepping thread trimming effect setting)
- 3. Check whether the U-shaped thread trimming crank is installed correctly. (Refer to page 23)
- 4. Check whether the blade pressure is appropriate. (Refer to page 22)

Two: The reverse stitches do not overlap:

- 1. Check whether the reverse stepwise stepper motor is at the zero position (refer to page 16.17)
- 2. Re-adjust 2-5MM reverse stitch length (refer to page 16.17)
- 3: After the thread trimmer, the thread ends short, or thread out:
- 1. Check the first and second knife feed angles. (Refer to page 21)

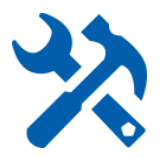

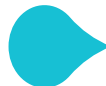

### diagram of electronic control error codes and electronic control ports

### **Electronic control error code**

| code    | content                                                                       |  |  |
|---------|-------------------------------------------------------------------------------|--|--|
| E01     | High voltage error                                                            |  |  |
| E02     | Low voltage error                                                             |  |  |
| E03     | Abnormal communication between main CPU and panel CPU                         |  |  |
| E05     | Poor connection of speed cpntrol                                              |  |  |
| E07     | abnormal Spindle motor rotates                                                |  |  |
| E10     | Solenoid overcurrent protection                                               |  |  |
| E09、E11 | Abnormal positioning signal                                                   |  |  |
| E14     | Encoder signal abnormal                                                       |  |  |
| E15     | Spindle motor overcurrent error                                               |  |  |
| E17     | Head turnover error                                                           |  |  |
| E20     | Spindle motor rotates abnormally at startup                                   |  |  |
| E80     | The communication between the main CPU and the stepping drive CPU is abnormal |  |  |
| E82     | Reverse stitch stepper motor overcurrent                                      |  |  |
| E84     | Abnormal Z signal of reverse step motor encoder                               |  |  |
| E85     | Abnormal AB signal of reverse stepping motor encoder                          |  |  |
| E86     | Reverse stitching stepper motor failed to start                               |  |  |
| E87     | Reverse stitching stepper motor blocked                                       |  |  |

# Schematic diagram of the electronic control port

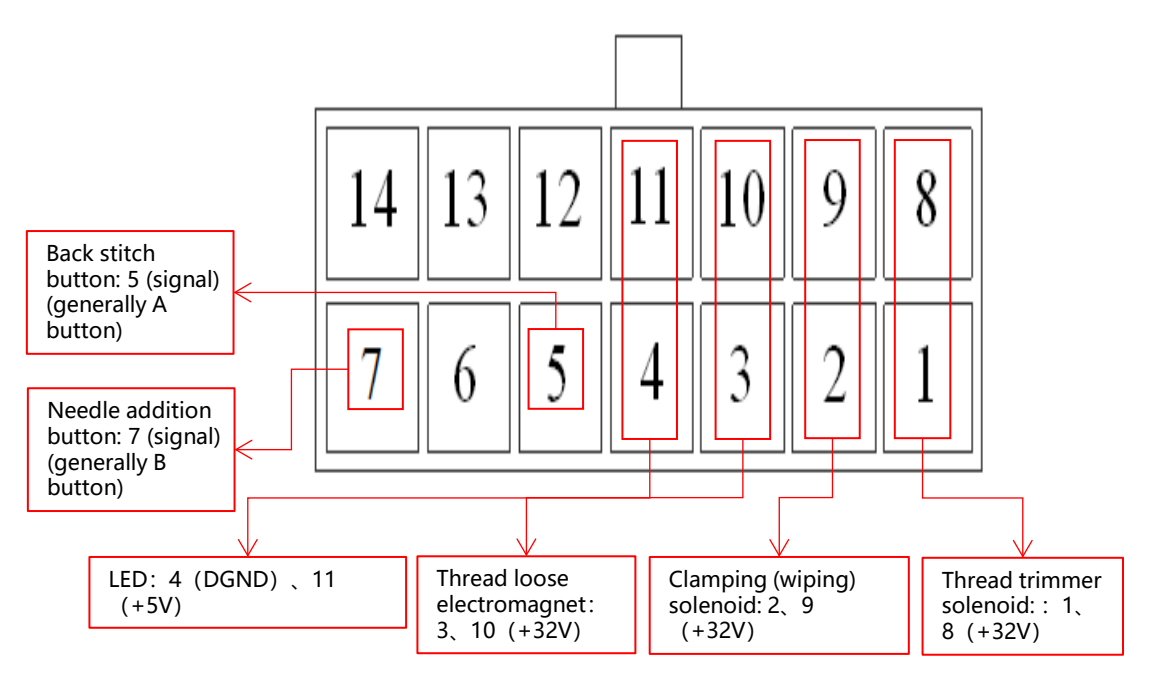

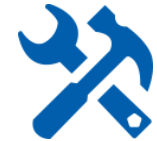